## [Fixed] How To Fix Error Code 30027-4

The above error code 30027-4 primarily appears when you try to open Office program on a Windows 10 computers which are previously running on Windows 8.1. It has been observed that this error needs to repair or a reinstall and you can read the below information for more knowledge.

## Solutions for Error Code 30027-4 :

Office programs will not open at all and gives you an error code 1058-4. Even you get a different error code 30027-4 when you try to repair or uninstall. This is found on Windows 8.1 to 10 machines recently.

First do a disc clean up so that we can remove old-Microsoft office installation traces from your computer.

## How to do disc-cleanup:-

Method-1 Creating shortcut

1. Right click on your computer home screen, Go to "new" in the list and select "Shortcut".

2. After clicking on a shortcut, a command prompt window will open and type the command "cleanmgr.exe" in it and name as you like to remember it as a disc clean up shortcut button.

 Then an icon will appear on your home screen, click on it and select required disc to clean up. (Normally Software's gets installed on DRIVE:C which is default here).
Then a list of folders will appear, select temp folder, recycle bin and proceed to clean up the disc.